## How do I import Grades

In Registrar > Grading > Post Grades:

Select the Marking Period:

| Select Marking P | eriod     | ×      |
|------------------|-----------|--------|
| Marking Period   | Quarter 3 | ~      |
|                  | OK        | Cancel |

| 📰 Grade Posti            | ng Import - Quarter 3  |                |                            |               | _      |        | × |
|--------------------------|------------------------|----------------|----------------------------|---------------|--------|--------|---|
| File Edit Too            | ols Help               |                |                            |               |        |        | _ |
| Sorting<br>Section I.D., | , Student 🛛 Student, S | ection I.D. OF | aculty, Section I.D., Stud | lent          |        |        |   |
| Student I.D.             | Name                   | Section I.D.   | Course Name                | Q3            |        |        |   |
|                          |                        |                |                            |               |        |        |   |
|                          |                        | ļ              |                            |               |        |        |   |
|                          |                        |                |                            |               |        |        |   |
|                          |                        | ļ              |                            |               |        |        |   |
|                          |                        |                |                            |               |        |        |   |
|                          |                        |                |                            |               |        |        |   |
|                          |                        |                |                            |               |        |        |   |
|                          |                        |                |                            |               |        |        |   |
|                          |                        |                |                            |               |        |        |   |
| This Import              |                        | a              | Entries for                | r this Import | _      |        |   |
| Post                     | Delete Save            | Print          | Edit                       | :             | Deleta | Import |   |
|                          |                        |                |                            |               |        | NUM    |   |

Then select import:

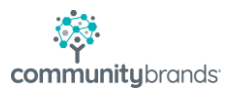

Then choose the file tab and use the magnifying glass to locate the file with the grades to import, then OK

| 0           | Grade Import                     |                |                |       | ×        |      |  |
|-------------|----------------------------------|----------------|----------------|-------|----------|------|--|
| Studi       | Marking Period Quarter 3         |                |                |       |          |      |  |
|             | Options Files                    |                |                |       |          | <br> |  |
|             | Files Directory                  |                |                |       |          |      |  |
|             | C:\Users\                        | and the staffs | ay first first |       | <u> </u> | <br> |  |
|             | email import spreadsheet.xlsx    |                |                |       | _        | <br> |  |
|             | first batch<br>Is-a3-2020        |                |                | Mon   |          |      |  |
|             | ms-spring_progress_report-2020   |                |                |       | ···      | <br> |  |
|             | ss test reco.xlsx                |                |                |       |          | <br> |  |
|             | transcript_gy.pdf                |                |                | U     |          | <br> |  |
|             |                                  |                |                |       |          | <br> |  |
| <b>TI</b> 1 | 1 files selected to be processed |                | ПK             | Cance |          |      |  |

| orting<br>Section I.D., Stud | dent 🔘 Student   | , Section I.D. ( | Faculty, Section I.D., St | udent         |        |        |
|------------------------------|------------------|------------------|---------------------------|---------------|--------|--------|
| Student I.D.                 | Name             | Section I.D.     | Course Name               | Q3            |        |        |
| BOOMPT Dist.                 | nali kappar      | 1A BIBLE         | Bible 1                   | 100           |        |        |
| Courtes Car                  | a historiche     | 1A BIBLE         | Bible 1                   | 100           |        |        |
| COLLEG COM                   | en Honora        | 1A BIBLE         | Bible 1                   | 100           |        |        |
| CONNED Car                   | wije dadeny      | 1A BIBLE         | Bible 1                   | 100           |        |        |
| CONCERT Law                  | area Madisar     | 1A BIBLE         | Bible 1                   | 100           |        |        |
| COUPPE Day                   | in Calle         | 1A BIBLE         | Bible 1                   | 100           |        |        |
| CAMER No.                    | s. Estingli      | 1A BIBLE         | Bible 1                   | 100           |        |        |
| Odrighten Buge               | an, indpulse     | 1A BIBLE         | Bible 1                   | 100           |        |        |
| COMPT 1 INC.                 | L and Mill       | 1A BIBLE         | Bible 1                   | 100           |        |        |
| Million Care                 | p Brasilips      | 1A BIBLE         | Bible 1 5                 | 100           |        |        |
| HANNED KAN                   | Juni             | 1A BIBLE         | Bible 1                   | 100           |        |        |
| LINCEPPED Land               | hel. Name in the | 1A BIBLE         | Bible 1                   | 100           |        |        |
| his Import                   |                  |                  | Entries                   | for this Impo | ort    |        |
| Post [                       | Delete Sav       | e Print          | E                         | dit           | Delete | Import |

The data will display, then select Post

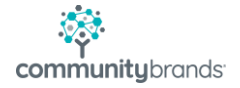

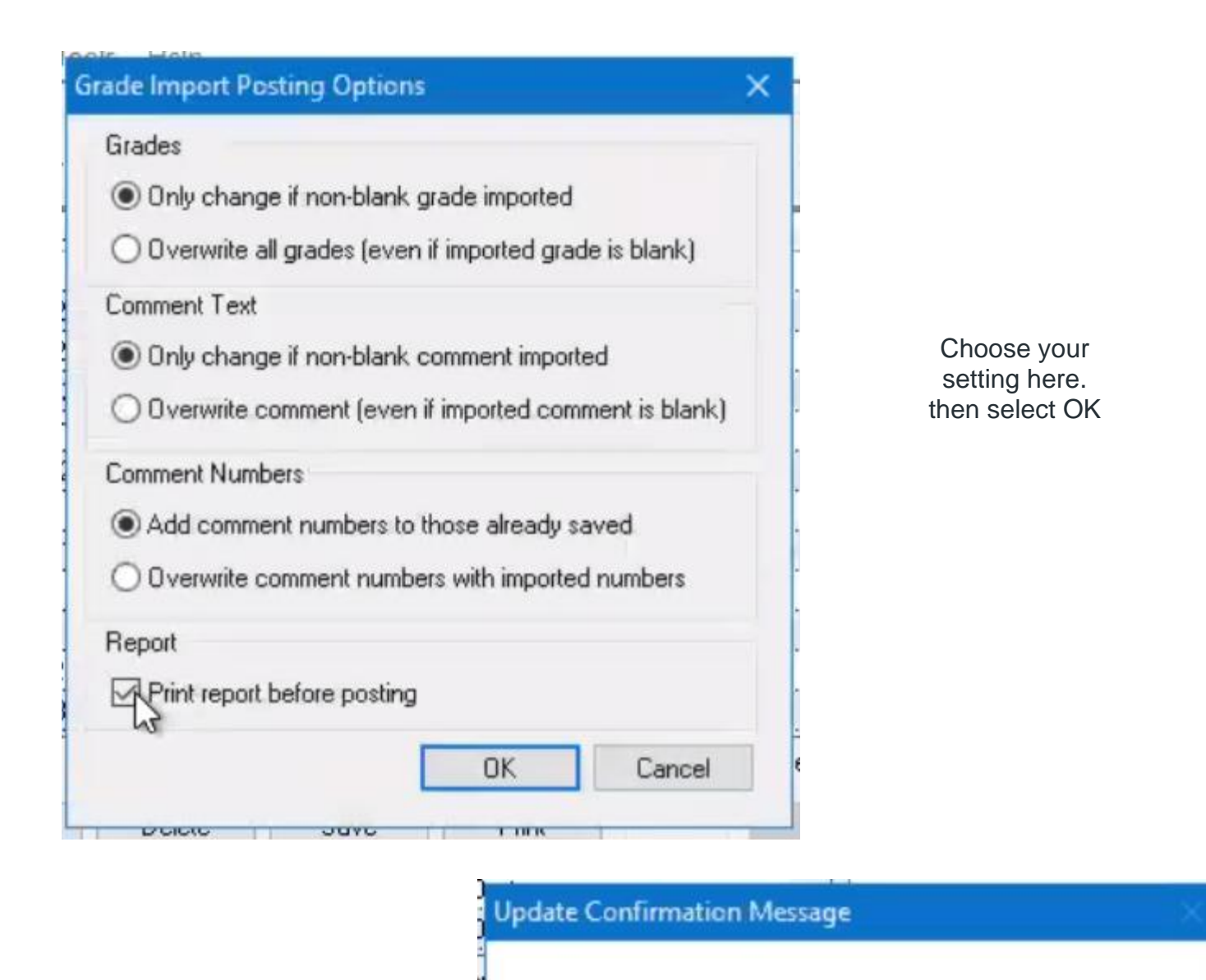

The confirmation will display

The information has been successfully sent to the printer. Make sure the data is completely printed BEFORE updating! Select YES to proceed with the Update, otherwise select NO.

Yes

No

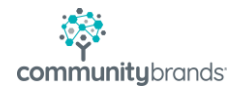